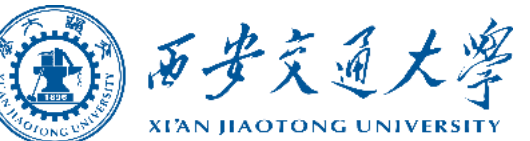

# 无纸化报销业务

(电脑端)

操作流程

2024年09月 September, 2024

财务处

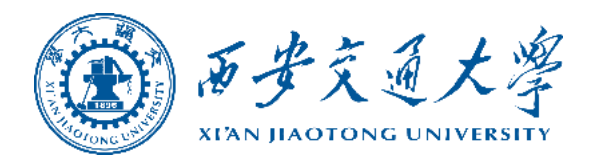

# 一、业务试运行范围

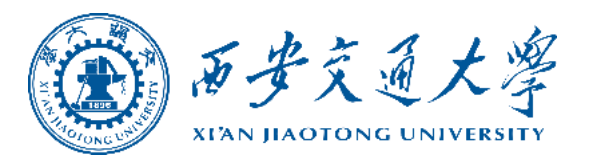

### 1.日常报销

### ◆发票为电子发票

# ◆ 单张或连号发票金额5万元以下电话费、网络费、邮寄费、办公费、印刷费、材料费、资料费、公共交通费、其他交通费、版面费、协会会费、专利费。

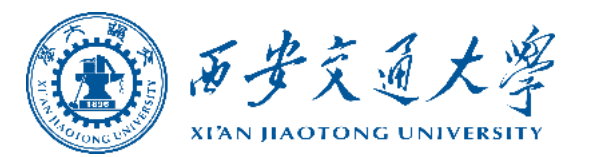

## 2.借款业务

◆国内差旅费借款

◆5万元以下的设备维修费、测试费、加工费、数据采集费、其他 委托业务费借款、材料费、会议注册费、版面费、协会会费、专 利费、设备费。

◆3万以下房屋维修费、学生公寓维修费、基础设施维修费、网络 信息系统运行与维护费、其他维修费。

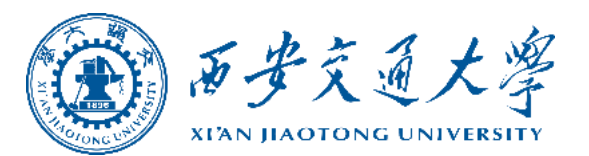

### 3.内部转账业务

◆支付方式仅选择"项目转账"的情况。

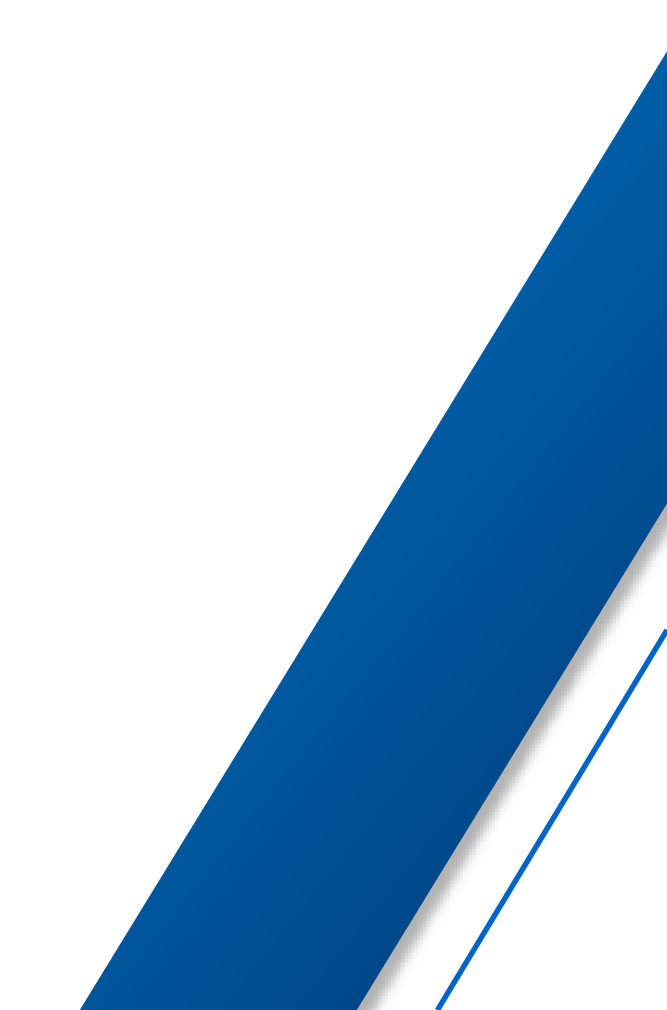

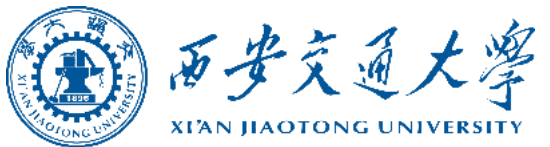

# 单据填报流程

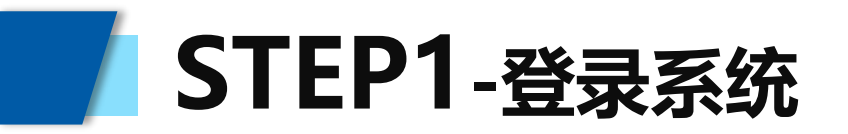

### **方式一**: 西安交通大学主页右侧快速导航栏中点击"财务服务平台", 输入NETID及密码登陆平台。

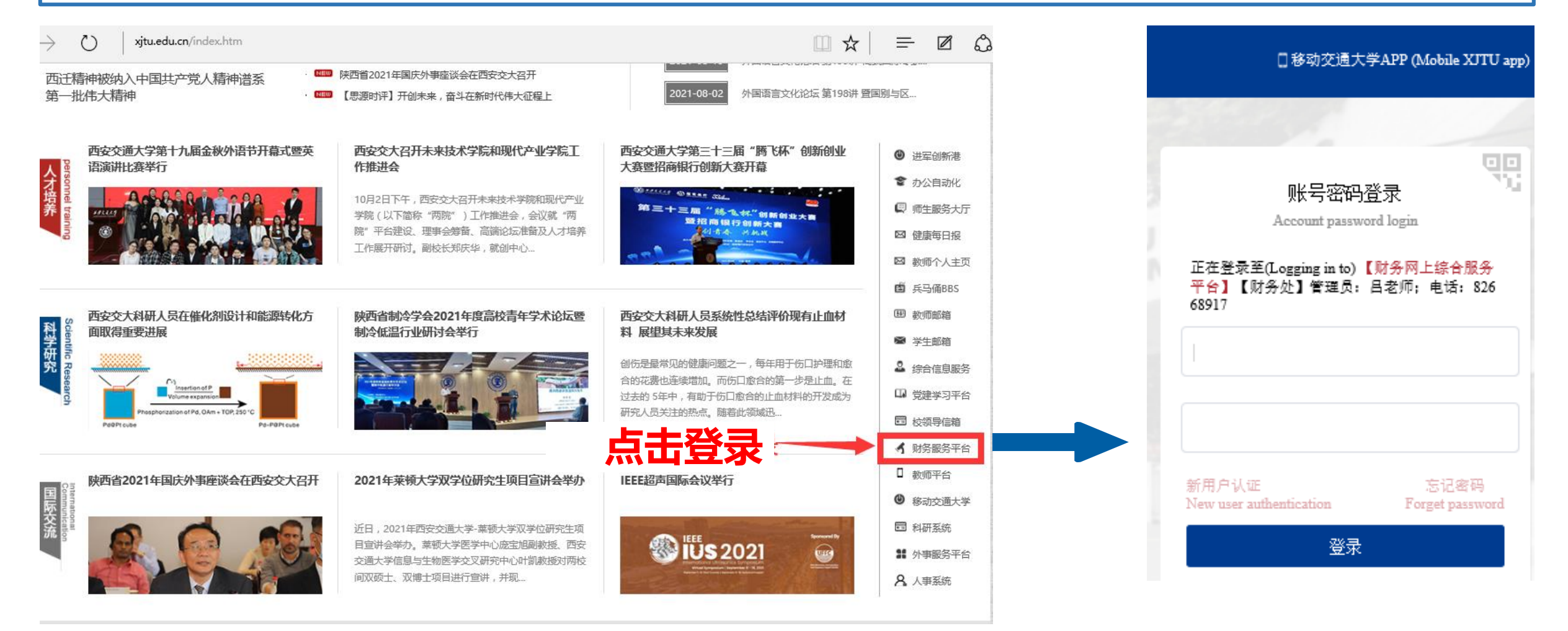

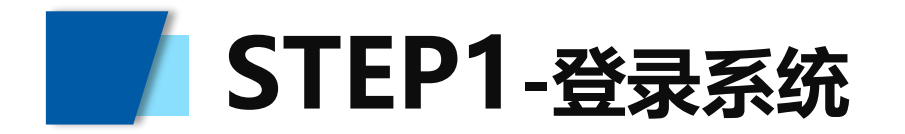

### 方式二:西安交通大学财务处主页点击"财务系统",输入NETID及密码登陆平台。

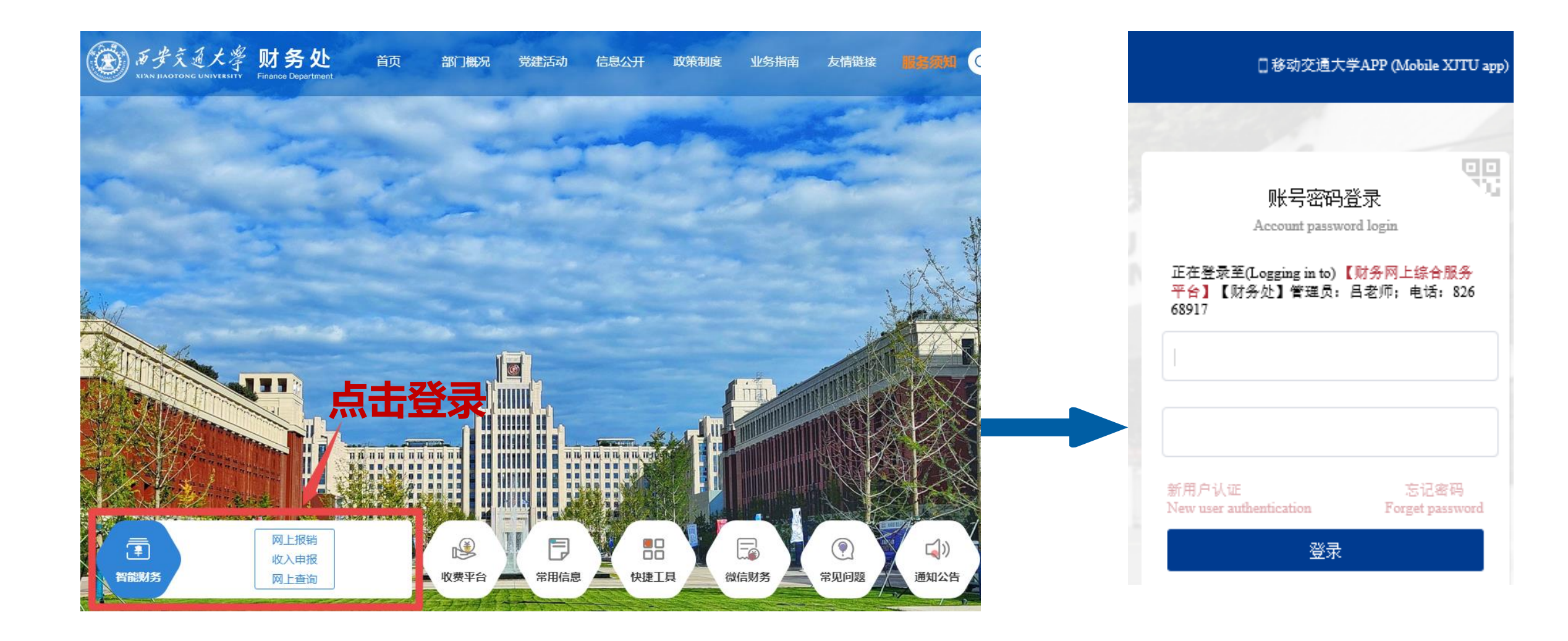

# STEP2-选择系统

### 点击 "网上报销"系统下的 "日常费用报销"模块,进入日常费用报销页面。

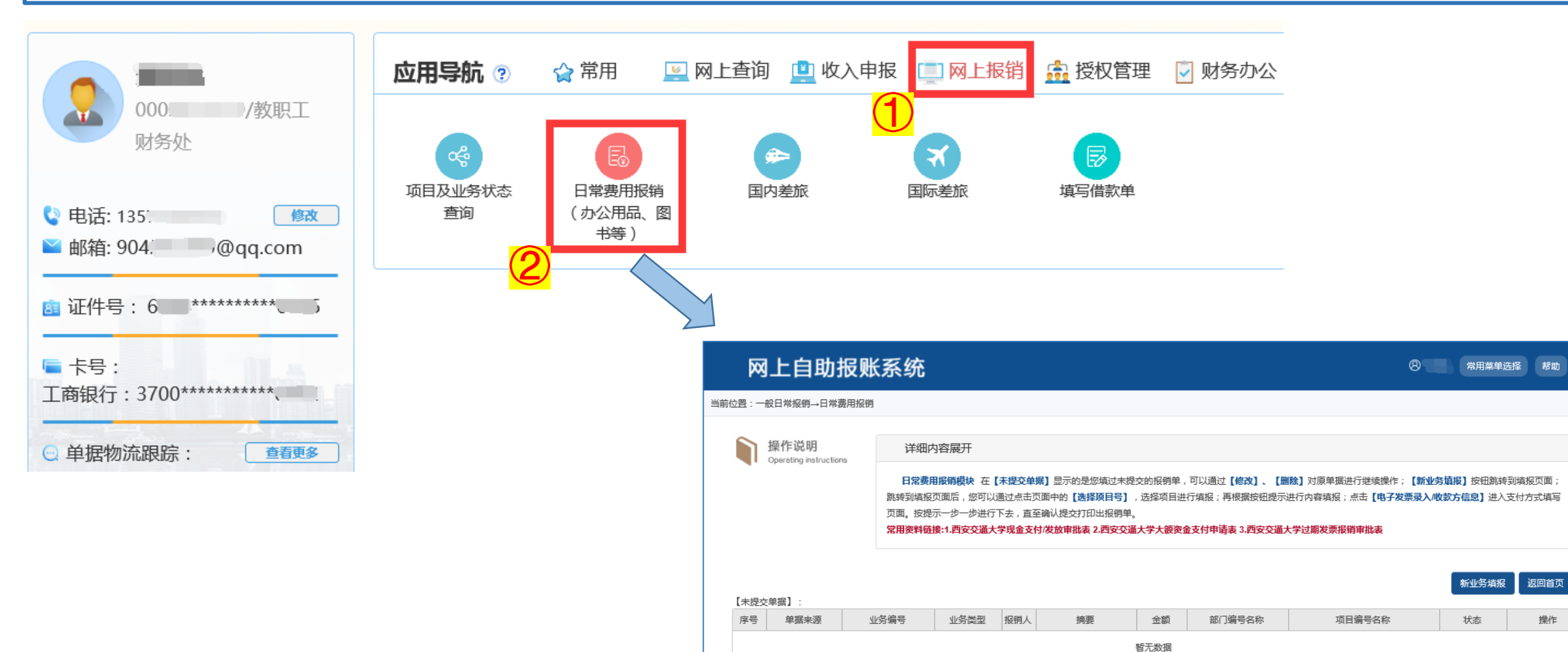

转到:第 1 页,显示行数: 8 🔻 0-0 共 0 🕢 🕨

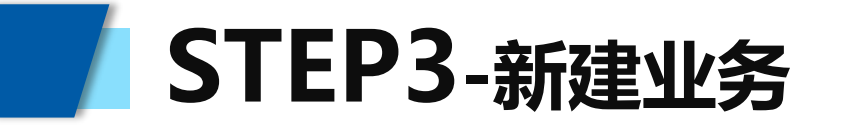

点击"新业务填报",填写报销单;或者点击"修改",修改原有待提交的报销单。

| M      | 上自助                  | <b>报账</b> | 系统                                     |                                                                           |                                             |                                                              |                                |                                            |                                                           | 8          | 常用菜单选择                      | 帮助                   |
|--------|----------------------|-----------|----------------------------------------|---------------------------------------------------------------------------|---------------------------------------------|--------------------------------------------------------------|--------------------------------|--------------------------------------------|-----------------------------------------------------------|------------|-----------------------------|----------------------|
| 前位置:一般 | 段日常报销→日常素            | 费用报销      |                                        |                                                                           |                                             |                                                              |                                |                                            |                                                           |            |                             |                      |
|        | 操作说明                 |           | 详细内                                    | 内容展开                                                                      |                                             |                                                              |                                |                                            |                                                           |            |                             |                      |
|        | oper dung misu ucuur |           | 日常费F<br>跳转到填报<br>页面。按提<br><b>常用资料链</b> | <b>目报销模块</b> 在【<br>页面后,您可以证<br>示一步一步进行 <sup></sup><br>接 <b>:1.西安交通大</b> : | <b>未提交单</b><br>画过点击]<br>下去,直<br><b>学现金支</b> | 据】显示的是您填过未提<br>页面中的【选择项目号】<br>至确认提交打印出报销单。<br>付/发放审批表 2.西安交通 | 交的报销单<br>,选择项目进<br>,<br>【大学大额资 | ,可以通过【修改】、<br>持行填报;再根据按钮提<br>金支付申请表 3.西安交派 | 【删除】对原单据进行继续操作;<br>示进行内容填报;点击【 <b>电子发</b><br>番大学过期发票报销审批表 | 【新业务填报     | 】按钮跳转到媒<br>信息】进入支付<br>新业务填报 | 报页面;<br>方式填写<br>返回首页 |
| 【未提交:  | 里据】:<br>单据来源         | 44        | 务编号                                    | 业务类型                                                                      | 报销人                                         | 摘要                                                           | 金额                             | 部门编号名称                                     | 项目编号名称                                                    |            | 状态                          | 操作                   |
| 1      | 新网报                  | YB2021    | 101 111                                | 日常报销                                                                      |                                             |                                                              | 1                              | 051200-                                    | 312690000 译-<br>制研究                                       | - 「」。」。 待提 | 交修改                         | て登場修改                |
| 4      |                      |           |                                        |                                                                           |                                             |                                                              |                                |                                            |                                                           | ,显示行数:     | 8 - 1-1 # 1                 |                      |

点击"经费修改"

即可变更经费。

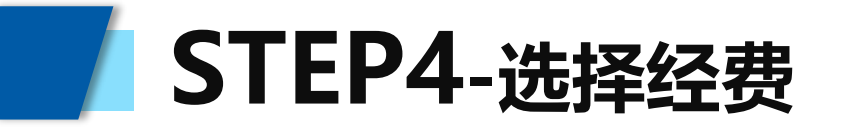

### 点击"选择项目号",在项目查询对话框中点击要使用的项目编号。

| 当前报销业务编号:YB202<br>说明:请点击【选择项目号 | 1101314410           | 号和项目编号选择,然后下: | 一步 , 进行使用!    |     |                    |         | 【下──步(报 | 销费用明细)    | 返回上一页 |
|--------------------------------|----------------------|---------------|---------------|-----|--------------------|---------|---------|-----------|-------|
| 选择项目号                          | し<br><sub>编号:</sub>  |               | 项目编号:         |     | 报销                 | 认:      | 0(      | ,         |       |
| 经办 <u>人信息</u> (*必填项)           | <u>业务经</u> 办人<br>ID: | 0002          | *业务经办人名<br>称: | 1   | * <u>业</u> )<br>话: | 各经办人联系电 | 135     |           |       |
|                                |                      |               |               |     |                    |         |         |           |       |
| 项目查询                           |                      |               |               |     |                    |         |         |           | ×     |
| Search for                     |                      |               | 查询            |     |                    |         |         |           |       |
| 部门编号名称                         |                      | 项目编号          | 项目名称          |     |                    | 项目余额    |         | 授权截止日     | 期     |
| 051200-财务处                     |                      | 3126900000    |               | 制研究 |                    | -       |         | 2021      | 1014  |
|                                | 2                    |               | '             |     | 转到:第               | 1页,显    | 示行数: 10 | ] 1-1 共 1 | •     |
|                                |                      |               |               |     |                    |         |         |           | 关闭    |

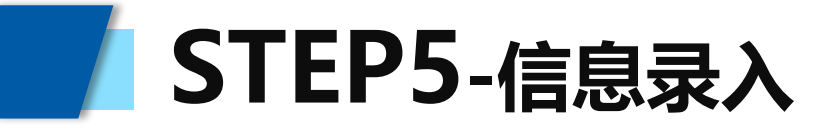

| 真 | 写经办人信息                                            | 見(该经加               | 了人信息会显示在凭证     | 正摘要处      | ), 点击"下一步" | 进行业务填       | ī报。     |      |
|---|---------------------------------------------------|---------------------|----------------|-----------|------------|-------------|---------|------|
|   |                                                   |                     |                |           |            |             | 2       |      |
|   | 当前报销业务编<br>说明:请点击【1002409110<br>误明:请点击【1002409110 | 2082<br>行部门编号和项目编号题 | 选择,然后下一步,进行使用! |           |            |             | 下一步(报销费 | 用明细) |
|   | 选择项目号                                             | 部门编号:               |                | 项目编号:     |            | 报销人:        | (0.000) |      |
|   | 经办人信息(*必填项)                                       | 业务经办人ID:            |                | *业务经办人名称: |            | *业务经办人联系电话: |         |      |

♥ 项目余额信息: 项目余额:

| 10.00 |      |           |              |             |     |                 |   |
|-------|------|-----------|--------------|-------------|-----|-----------------|---|
| į:    | 50元, | 网报未报销单据占用 | : 329651.5元, | 其中网上申报系统占用: | 0元, | 项目超支说明:该项目不允许超支 | 1 |

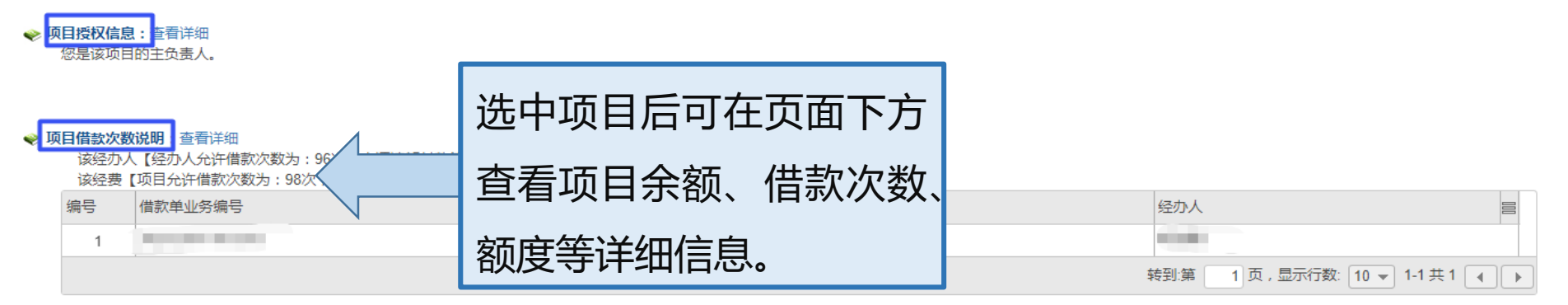

### ◆ 项目额度信息:查看详细

| 编号 | 额度控制编码 | 额度控制名称                                                                                                    | 结余额度 |
|----|--------|----------------------------------------------------------------------------------------------------|------|
| 1  |        | filment .                                                                                                    |      |
| 2  |        | No. of Concession, Name of Concession, Name of |      |

# STEP6-填写报销内容

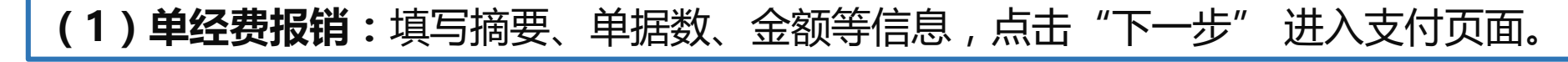

### 网上自助报账系统

### 当前位罟:一般日常报销→日常费用报销

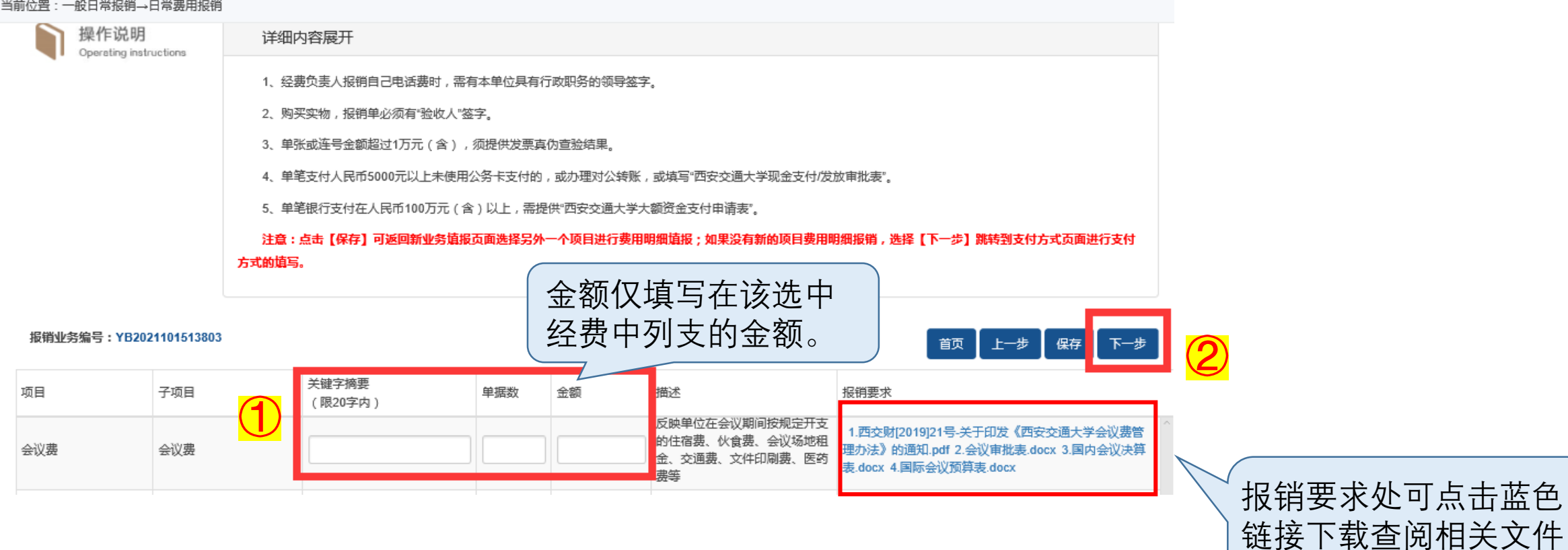

及表格附件。

# STEP6-填写报销内容

### **(2)多经费报销:**填写摘要、单据数、金额等信息,按以下步骤(即页面中红色字体)操作后点击"下一步" 进入支付页面。

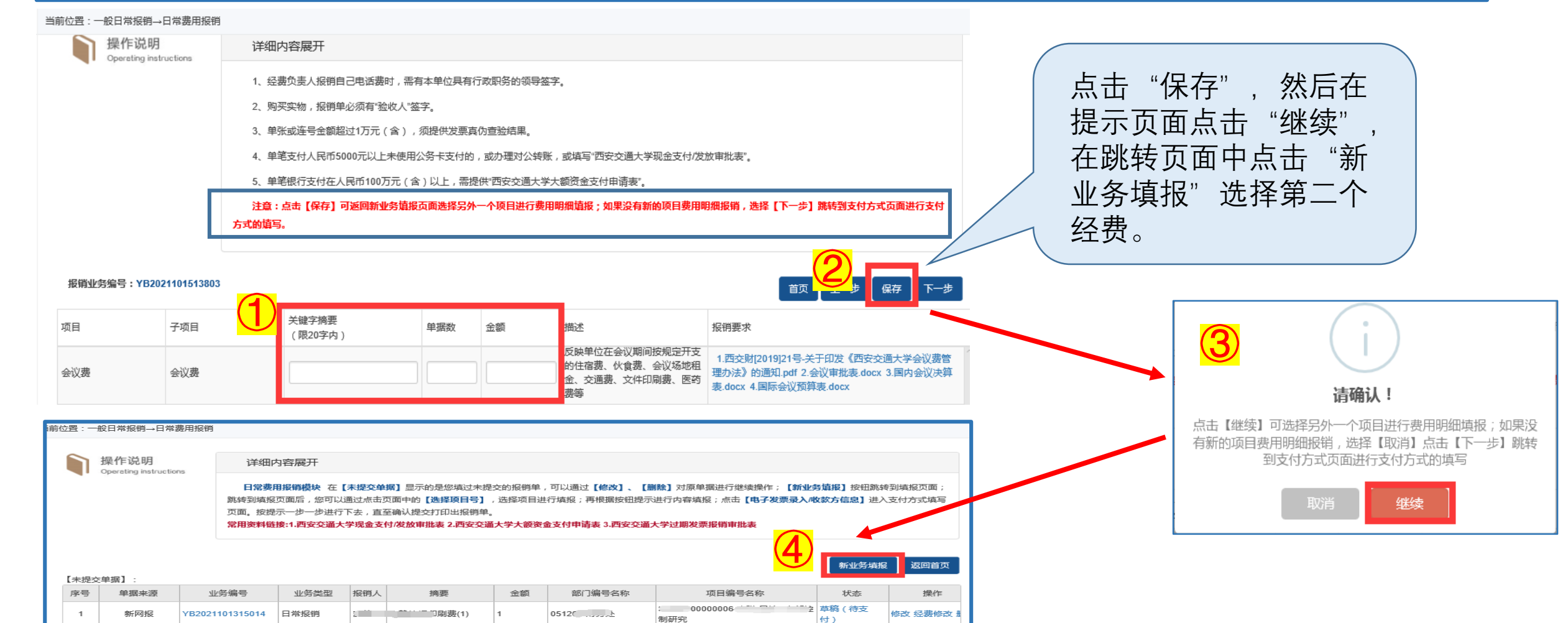

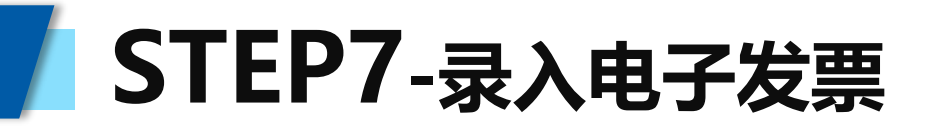

### 点击"税票校验&录入",录入电子发票。

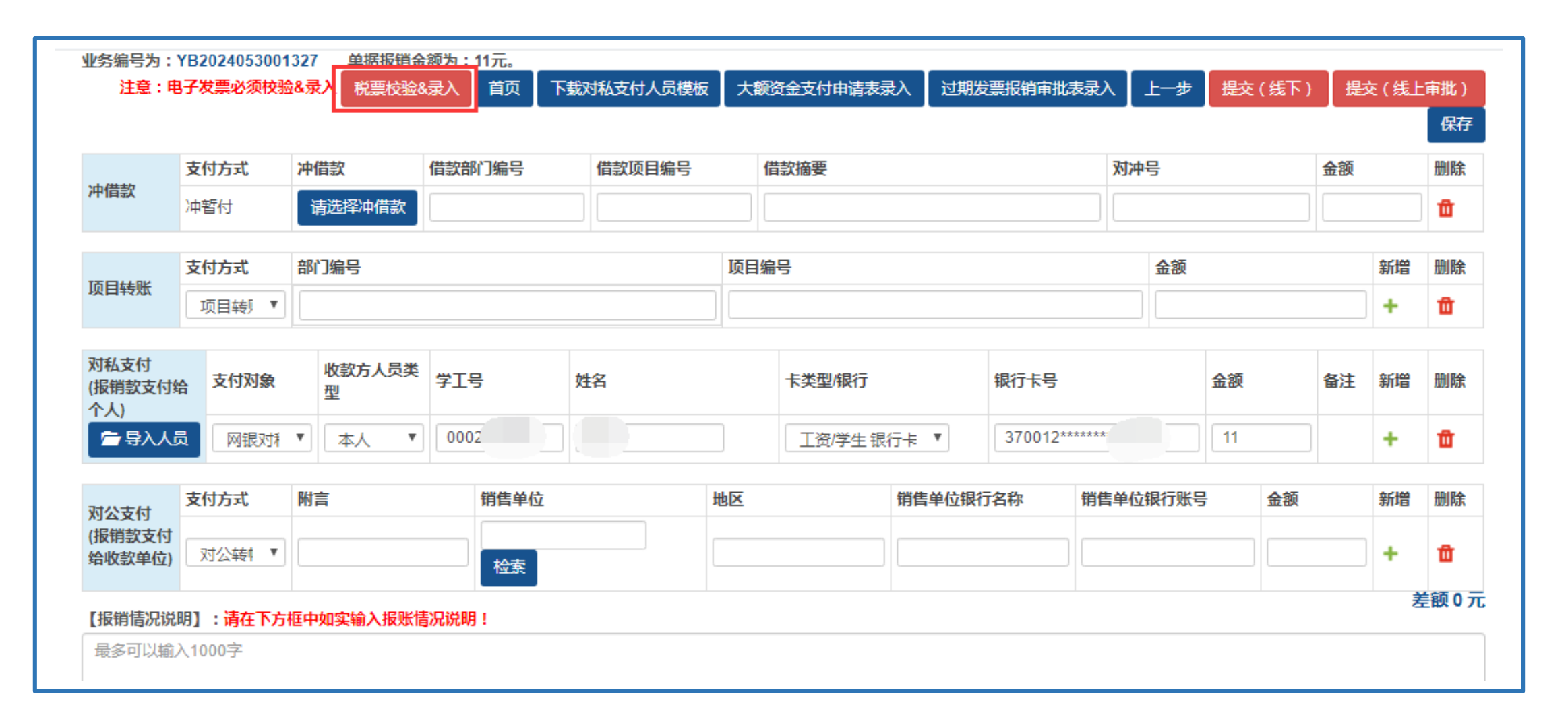

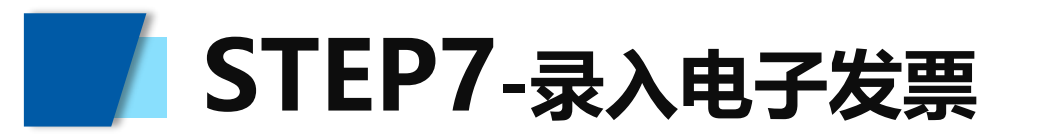

点击"上传电子发票(pdf/ofd/xml)",选择上传文件,可在【已查验列表】对上传发票进行绑定、解绑、删除等操作。

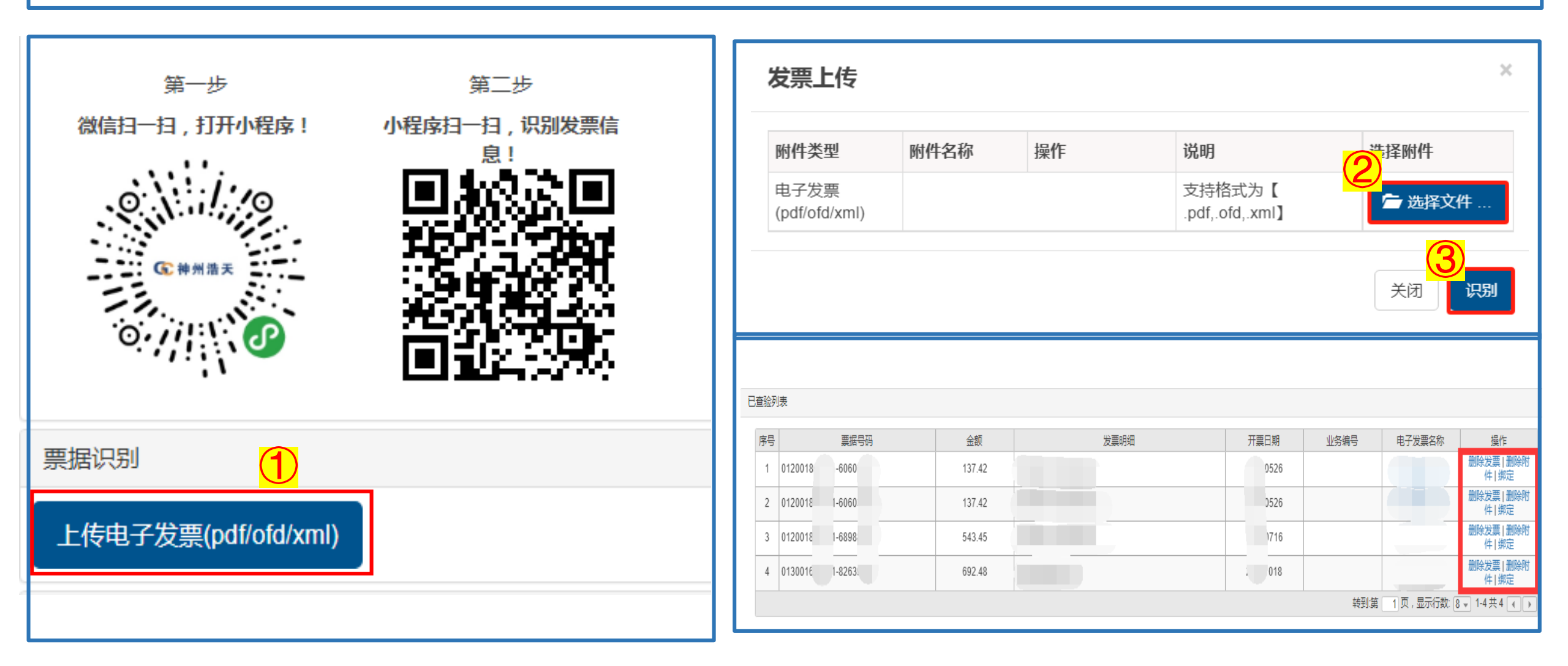

# STEP8-填写支付信息

选择支付方式并填写金额,如有(1)特殊情况须填写下方的【报销情况说明】;(2)大额资金支付 须点击右上方"大额资金支付申请表"填写;(3)过期发票须点击右上方"过期发票审批表"填写。

| 业务编号为:\<br>注意:电        | (B2024053001<br>子发票必须校验 | 327     单据报销金       3&录入     税票校验8 | 额为:11元。<br>录入  首页   下 | 载对私支付人员模板 | 大额  | 资金支付申请表录入 | . 过期发 | 票报销审批表录      | λJ                  | 上一步 | 提交() | 畿下)        | 题(线) | :审批)         |
|------------------------|-------------------------|------------------------------------|-----------------------|-----------|-----|-----------|-------|--------------|---------------------|-----|------|------------|------|--------------|
|                        |                         |                                    |                       |           |     |           |       |              |                     |     |      |            |      | 保存           |
| <b>\</b> 由/#≠5         | 支付方式                    | 冲借款                                | 借款部门编号                | 借款项目编号    | fi  | 昔款摘要      |       |              | 对冲号                 | 3   |      | <b>金</b> 額 | į    | 删除           |
| 州田武                    | 冲暂付                     | 请选择冲借款                             |                       |           |     |           |       |              |                     |     |      |            |      | Û            |
|                        | 支付方式                    | 部门编号                               |                       |           | 项目编 | 号         |       |              |                     | 金额  |      |            | 新増   | 删除           |
| 项目转账                   | 项目转 🔻                   |                                    |                       |           |     |           |       |              |                     |     |      |            | +    | 莭            |
| 对私支付<br>(报销款支付编<br>个人) | 支付对象                    | 收款方人员类<br>型                        | 学工号                   | 姓名        |     | 卡类型/银行    |       | 银行卡号         |                     |     | 金额   | 备注         | £ 新増 | 删除           |
| ┣ 导入人员                 | も 网银对利                  | ▼ 本人 ▼                             | 00020                 |           |     | 工资/学生银行+  | ₹ ▼   | 370012****** | ***                 |     | 11   |            | +    | Ū            |
| 对公支付                   | 支付方式                    | 附言                                 | 销售单位                  |           | 地区  | 销         | 作单位银行 | 行名称 销售       | 告单 <mark>位</mark> 银 | 衍账号 | E.   | 金额         | 新増   | 删除           |
| (报销款支付<br>给收款单位)       | 对公转 🔻                   |                                    | 检索                    | [         |     |           |       |              |                     |     |      |            | +    | Ū            |
| 【报销情况说明                | 归】:请在下方·                | 框中如实输入报账情                          | 况说明!                  |           |     |           |       |              |                     |     |      |            | Ż    | <b>έ</b> 额0元 |
| 最多可以输入                 | 、1000字                  |                                    |                       |           |     |           |       |              |                     |     |      |            |      |              |

# STEP9-线上提交无纸化报销单

点击"提交(线上审批)", 阅读"温馨提示"并核对无误后, 点击"关闭", 进入提交审批界面, 根据需要上 传附件并选择审批人(会签制)后,点击"提交审批"。**注:当单据符合无纸化要求时会弹出提示"该业务符合** 无纸化报销条件,无需打印,待经费负责人完成线上审批后自动进入财务制单流程"。

|                    |                                   |                           |                                    |        |     |         |        |        |       |          |    |    | 保伯       |
|--------------------|-----------------------------------|---------------------------|------------------------------------|--------|-----|---------|--------|--------|-------|----------|----|----|----------|
|                    | 支付方式                              | 冲借款                       | 借款部门编号                             | 借款项目编号 | 1   | 借款摘要    |        |        | 对冲号   | (        | 1) |    | 删除       |
| 昔款                 | 冲暂付                               | 请选择冲借款                    |                                    |        |     |         |        |        |       | <u>`</u> |    |    | 1        |
|                    | 支付方式                              | 部门编号                      |                                    |        | 项目纲 | 编号      |        |        | 金额    |          |    | 新増 | 删除       |
| 当转账                | 项目转り▼                             |                           |                                    |        |     |         |        |        |       |          |    | +  | Û        |
| 私支付<br>销款支付线<br>人) | 合 支付对象                            | 收款方人员类<br>型               | 学工号                                | 姓名     |     | 卡类型/银行  |        | 银行卡号   |       | 金额       | 备注 | 新增 | 删除       |
| 导入人                | 风银对利                              | • 人本 •                    | 00'                                |        |     | 工资/学生银行 | ŧ ▼    |        |       | 22       |    | +  | Û        |
| 公支付                | 支付方式                              | 附言                        | 销售单位                               |        | 地区  | ŧ       | 肖售单位银行 | 行名称 销售 | 单位银行账 | 号 金额     |    | 新増 | 删除       |
| 销款支付<br>收款单位)      | 对公转 ▼                             |                           | 检索                                 |        |     |         |        |        |       |          |    | +  | Ū        |
|                    | 明】:请在下方<br>入1000字<br><b>程示:根据</b> | 框中如实输入报账制<br><b>您提交的报</b> | <sup>說说明!</sup><br>:<br>:<br>销项目,请 | 核实以下材料 | 1是2 | 济全      |        |        |       |          |    |    | <u>-</u> |
| 序号                 | 报销                                | 内容                        |                                    | 附件说    | 明   |         |        |        |       |          |    |    |          |
| 1                  | 印刷                                | 费                         |                                    | 印刷费    | 明细清 | 単       |        |        |       |          |    |    | 2)       |
|                    |                                   |                           |                                    |        |     |         |        |        |       |          |    |    |          |

| ( 0002                              | · ^5 )                                             |                                                                                                    |                        |   |
|-------------------------------------|----------------------------------------------------|----------------------------------------------------------------------------------------------------|------------------------|---|
| (0002                               | )                                                  |                                                                                                    |                        |   |
| 单据结算                                | 信息如下:                                              |                                                                                                    |                        |   |
| 预约单号                                | : 03202110140                                      | 0719                                                                                                    |                        |   |
| 预约时间                                | : 2021年10月1                                        | 4日                                                                                                    |                        |   |
| 15:53:32                            |                                                    |                                                                                                    |                        |   |
| 经办人姓:                               | 名:1999月(00                                         | 0)                                                                                                    |                        |   |
| 经办人联                                | 系电话:                                               |                                                                                                    |                        |   |
|                                     |                                                    | 正させる                                                                                                    |                        |   |
|                                     |                                                    | 四文文』                                                                                                    | 也人子网上申加甲               |   |
|                                     |                                                    |                                                                                                    |                        |   |
|                                     |                                                    | 1                                                                                                    |                        |   |
|                                     | 単位                                                 |                                                                                                    | (财务处                   | ) |
| 业务编<br>号                            | 単位<br>业务类型                                         | 经费号                                                                                                    | (财务处<br>支出内容           |   |
| 业务编<br>号<br>YB2021                  | 単位 业务类型                                            | 经费号<br>051200-3126900000006                                                                                                    | (财务处<br>支出内容           |   |
| 业务编<br>号<br>YB2021<br>101315        | <ul> <li>単位</li> <li>业务类型</li> <li>日常振销</li> </ul> | 经费号<br>051200-31269000000006<br>吉浩 日今-アーニュ                                                                                                    | (财务处<br>支出内容<br>印刷费(1) |   |
| 业务编<br>号<br>YB2021<br>101315<br>014 | <ul> <li>単位</li> <li>业务类型</li> <li>日常报销</li> </ul> | 经费号<br>051200-3126900000006<br>ぎ <sup>™</sup> ■ <sup>©</sup> <i>p</i> =                                                                                                    | (财务处<br>支出内容<br>印刷费(1) |   |
| 业务编<br>号<br>YB2021<br>101315<br>014 | <ul> <li>単位</li> <li>业务类型</li> <li>日常振销</li> </ul> | 经费号<br>051200-3126900000006<br>デーマーク・フレート<br>(李琳)                                                                                                    | (财务处<br>支出内容<br>印刷费(1) |   |
| 业务编<br>号<br>YB2021<br>101315<br>014 | 単位       业务类型       日常报销                           | 经费号<br>051200-31269000000006<br><sup>★**</sup> = <sup>*</sup> \$≠                                                                                                    | (财务处<br>支出内容<br>印刷费(1) |   |
| 业务编<br>号<br>YB2021<br>101315<br>014 | <u>単位</u><br>业务类型<br>日常报销                          | 经務号     051200-31265000000006     オード     マラーク・・・・・・・・     (李琳)     (李琳)     (李和)     (李琳)     (李琳)     (李琳)     (李和)     (李和)     (\% )     (\% )     (\% )     (\% )     (\% )     (\% )     (\% )     (\% )     (\% )     (\% )     (\% )     (\% )     (\% )     (\% )     (\% )     (\% )     (\% )     (\% )     (\% )     (\% )     (\% )     (\% )     (\% )     (\% )     (\% )     (\% )     (\% )     (\% )     (\% )     (\% )     (\% )     (\% )     (\% )     (\% )     (\% )     (\% )     (\% )     (\% )     (\% )     (\% )     (\% )     (\% )     (\% )     (\% )     (\% )     (\% )     (\% )     (\% )     (\% )     (\% )     (\% )     (\% )     (\% )     (\% )     (\% )     (\% )     (\% ) | (财务处<br>支出内容<br>印刷费(1) |   |

| 预约报    | 肖总金額 (メ  | 七写) |      |      |                  |            |             |            |    |    | 壹フ | ī整 | ¥1.00元                                             | 审核: |
|--------|----------|-----|------|------|------------------|------------|-------------|------------|----|----|----|----|----------------------------------------------------|-----|
| 实际报(   | 消总金額 (ナ  | (写) |      | 佰    | 拾                | 万          | 仟           | 佰          | 拾  | 元  | 角  | 分  |                                                    | 审核: |
|        |          |     |      |      |                  |            |             |            |    |    |    |    |                                                    |     |
| 11/\$  | 高編号      |     | 业务类型 |      |                  |            |             |            |    |    |    |    |                                                    |     |
| B20211 | 01315014 | 日常  | 报销   | 支付内预 | す方す<br>))<br>り总会 | 式:丙<br>全额为 | 列银对<br>9:1. | 私(网<br>00元 | 银对 | 私( | 校  |    | 性名(m <sup>1</sup> ))<br>工号:000.<br>退行卡号:37001<br>2 | 23  |
|        |          |     |      |      |                  |            |             |            |    |    |    |    |                                                    |     |

**/**务处 要据引

数 1 金额

1.00元

附件1张

实报金额

| 温馨提示:此单报销金额以财务核定金额为准,报销标准参照国家和院所相关制度规定。<br>发票验真明细 |
|---------------------------------------------------|
|---------------------------------------------------|

| 业务编号            | 发票代码          | 发票号码     | 总金额  | 发票明细         | 开票日期       |
|-----------------|---------------|----------|------|--------------|------------|
| YB2021101315014 | 0110001011111 | 30545540 | 86.4 | *非学历教育服务*培训费 | 2021-08-25 |
|                 |               |          |      | 合计           | 金額:86.4元   |

附件列表 (单个文件上传量: **?**)

| 业务编号 | 附件名利 | な 上传时间 | 回 操作 |
|------|------|--------|------|
|      |      | 暂无数据   |      |

审批人员一览("若报销经费主管本人电话费或差旅费等个人费用,请选择其他审批人") 审批人签字为会签制,即所有选中的审批人均审批通过方可进行下一步,请慎重选择审批。

| 3  |            |          |       |       |  |  |
|----|------------|----------|-------|-------|--|--|
| 4) | 审批级次       | 审批角色     | 审批人编号 | 审批人姓名 |  |  |
| リ  | □ <b>1</b> | 项目负责人    | 000   | Junio |  |  |
|    | 1          | 项目负责人    | 000   |       |  |  |
|    | 1          |          | 000   | E     |  |  |
|    | 提交审批       | <b>b</b> |       |       |  |  |

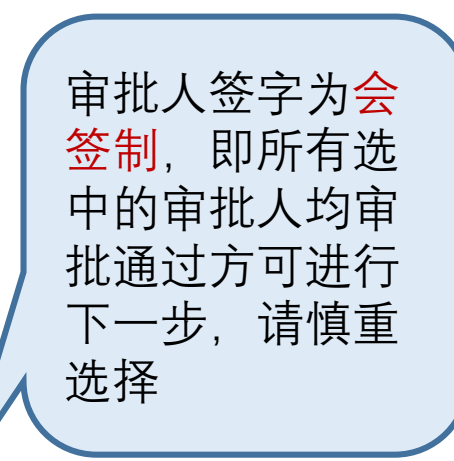

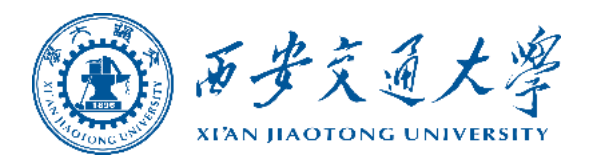

# 三、单据审批流程

# STEP1-审批人进入审批系统

审批人点击"财务办公"系统下的"审批服务"模块,进入审批页面。注:电子签证申请请登录 https://esign.xjtu.edu.cn (《电子印章系统操作手册》参见网络信息中心资料下载)

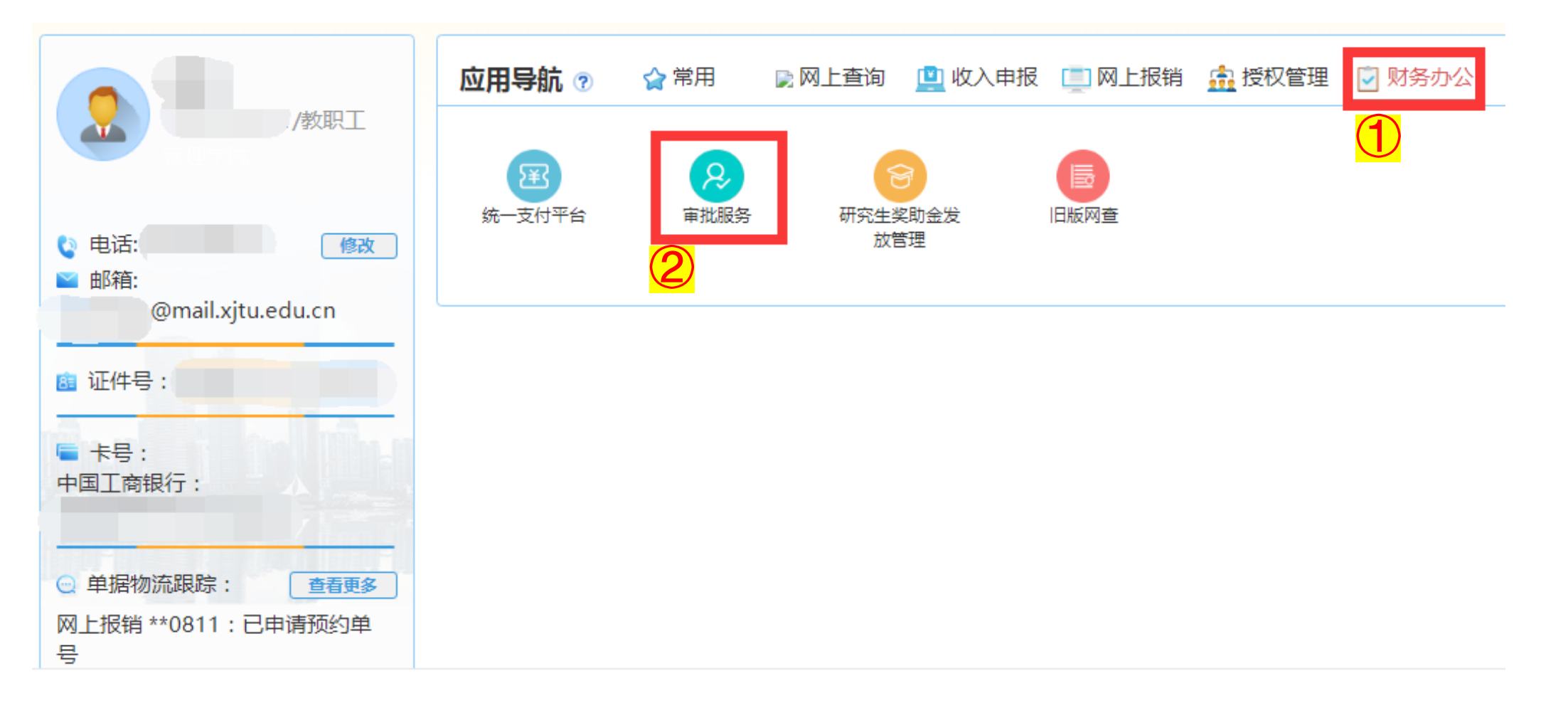

# STEP2(1)-审批人线上审批

单笔审批:选择待审批业务,点击"审批"。

| 审批业务 | 当前位置:审批  | 烤     |                   |         |     |       |  |                    |  |    |  |  |  |
|------|----------|-------|-------------------|---------|-----|-------|--|--------------------|--|----|--|--|--|
| 汇总打印 |          | 待审批业务 |                   |         |     |       |  |                    |  |    |  |  |  |
|      | 兰目中的任一参数 | E     | 全部 🕅 检索           | ☆ 筛选    |     |       |  |                    |  |    |  |  |  |
|      | 流水号      | 申请人   | 申请时间 🔍            | 状态      | 总级别 |       |  | 摘要                 |  | 操作 |  |  |  |
|      | 024052   |       | 20240520 09:20:56 | 项目负责人审批 | 1   | 项目名称  |  | 报销金额:120,业务编号:YE   |  | 审批 |  |  |  |
|      | 024051.  |       | 20240515 15:36:04 | 项目负责人审批 | 1   | 项目名称  |  | 报销金额:1 , 业务编号:YB2( |  | 审批 |  |  |  |
|      | 023030   |       | 20231011 21:05:46 | 项目负责人审批 | 1   | 项目名称  |  | 金额:1,业务编号:YB20230  |  | 审批 |  |  |  |
|      | 023092.  |       | 20230927 11:16:02 | 项目负责人审批 | 1   | 项目名称: |  | 金额:1,业务编号:YB20230  |  | 审批 |  |  |  |

# STEP2(1)-审批人线上审批

### **单笔审批**:审批人进入审批单据界面,查看报销单据、发票及附件内容。

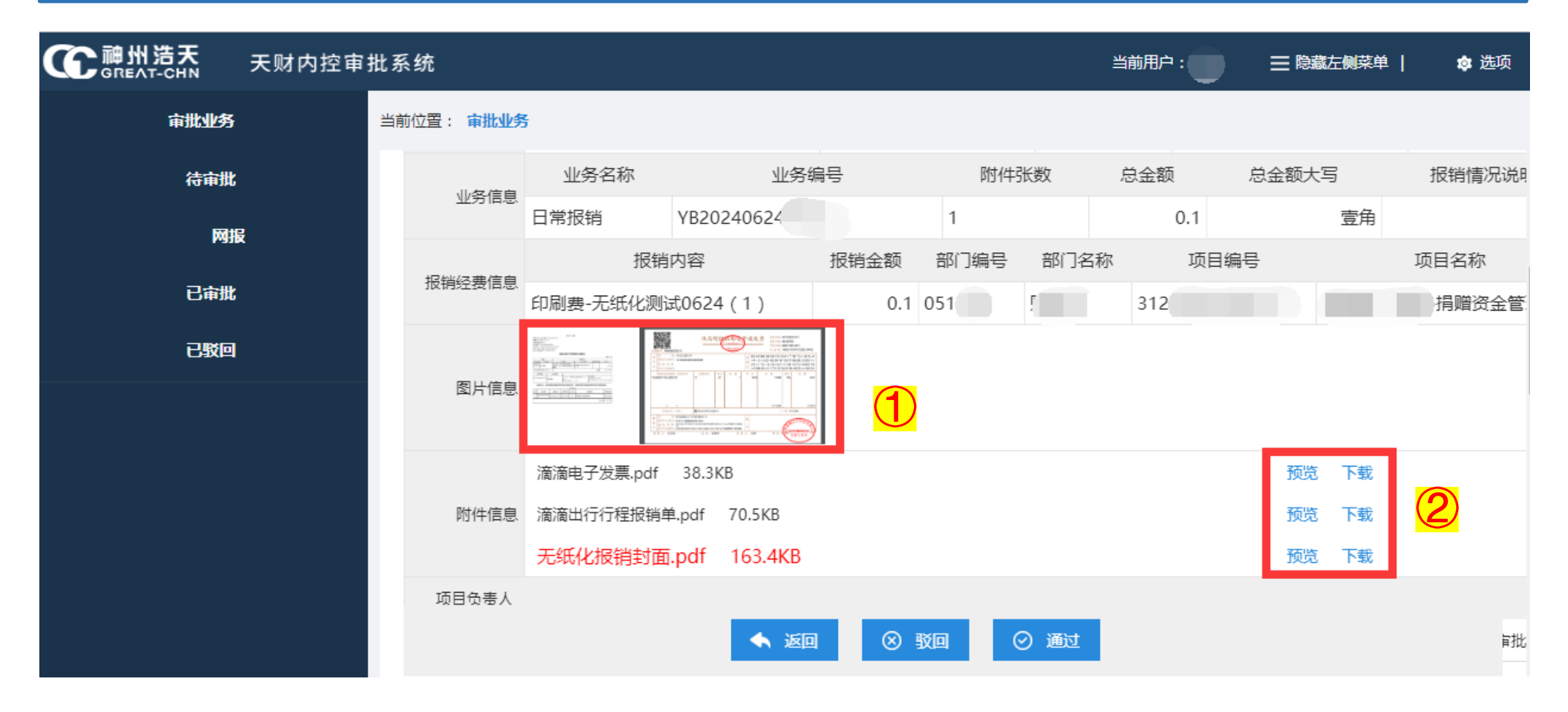

# STEP2(1)-审批人线上审批

单笔审批:按下列步骤操作,分别进行添加签章、确认签署,并根据实际情况选择"通过"或"驳回"。

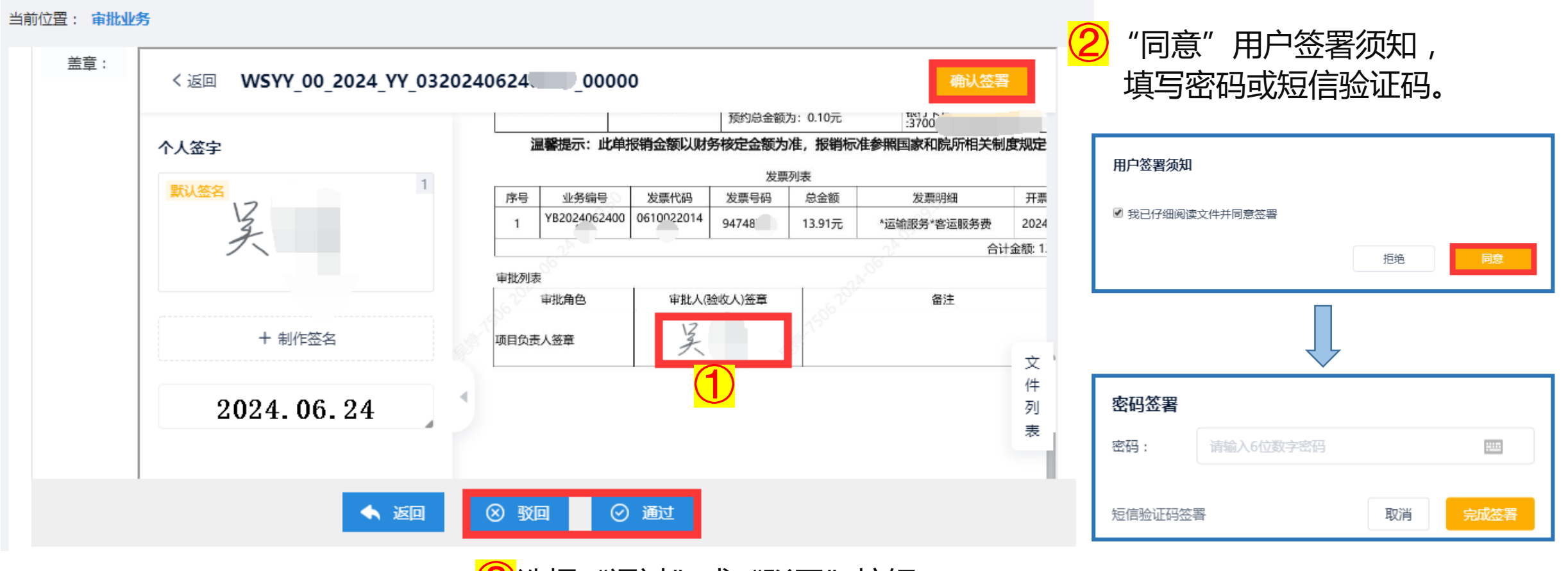

3选择"通过"或"驳回"按钮。

# STEP2(2)-审批人线上审批

批量审批:选择待审批业务,点击"批量审批"。

|      | 天财内控审 | 批系统 | Ē              |     |             |        |         |       | 当前用所 |         | 三 隐藏左侧菜      | 单          | 🕸 选项 |
|------|-------|-----|----------------|-----|-------------|--------|---------|-------|------|---------|--------------|------------|------|
| 审批业务 |       | 当前位 | 置: 审批业务        |     |             |        |         |       |      |         |              |            |      |
|      |       |     | 待审批业务          |     |             |        |         |       |      |         |              |            |      |
|      |       | 请轴  | 俞入栏目中的任一者      | 参数  | <b>王</b> 全部 | ■ 私    | 索 🛛 筛选  | L     |      |         | ♀_ 批星审批      |            |      |
|      |       |     | 流水号            | 申请人 | 申请时间        | ₹      | 状态      |       |      | 摘要      |              |            | 操作   |
|      |       |     | 03202407190974 |     | 20240719 17 | :04:52 | 项目负责人审批 | 项目名称: |      | 报销金额:(  | ).02,业务编号:   | JK2024071  | 审批   |
|      |       |     | 03202406210890 |     | 20240621 16 | :27:44 | 项目负责人审批 | 项目名称: |      | 报销金额:(  | ).5 , 业务编号:、 | JK20240621 | 审批   |
|      |       |     | 03202406210725 |     | 20240621 15 | :35:08 | 项目负责人审批 | 项目名称: |      | ,报销金额:( | 0.3,业务编号:、   | JK20240621 | 审批   |
|      |       |     | 03202406210108 |     | 20240621 09 | :43:14 | 项目负责人审批 | 项目名称  |      | ,报销金额:( | 0.2 , 业务编号:\ | YB20240621 | 审批   |
|      |       |     |                |     |             |        |         |       |      | 首页      | 上一页 1 /      | 1 下一页      | 듃    |

# STEP(2)-审批人线上审批

### 批量审批:审批人进入审批单据界面,查看每一笔业务的报销单据、发票及附件内容。

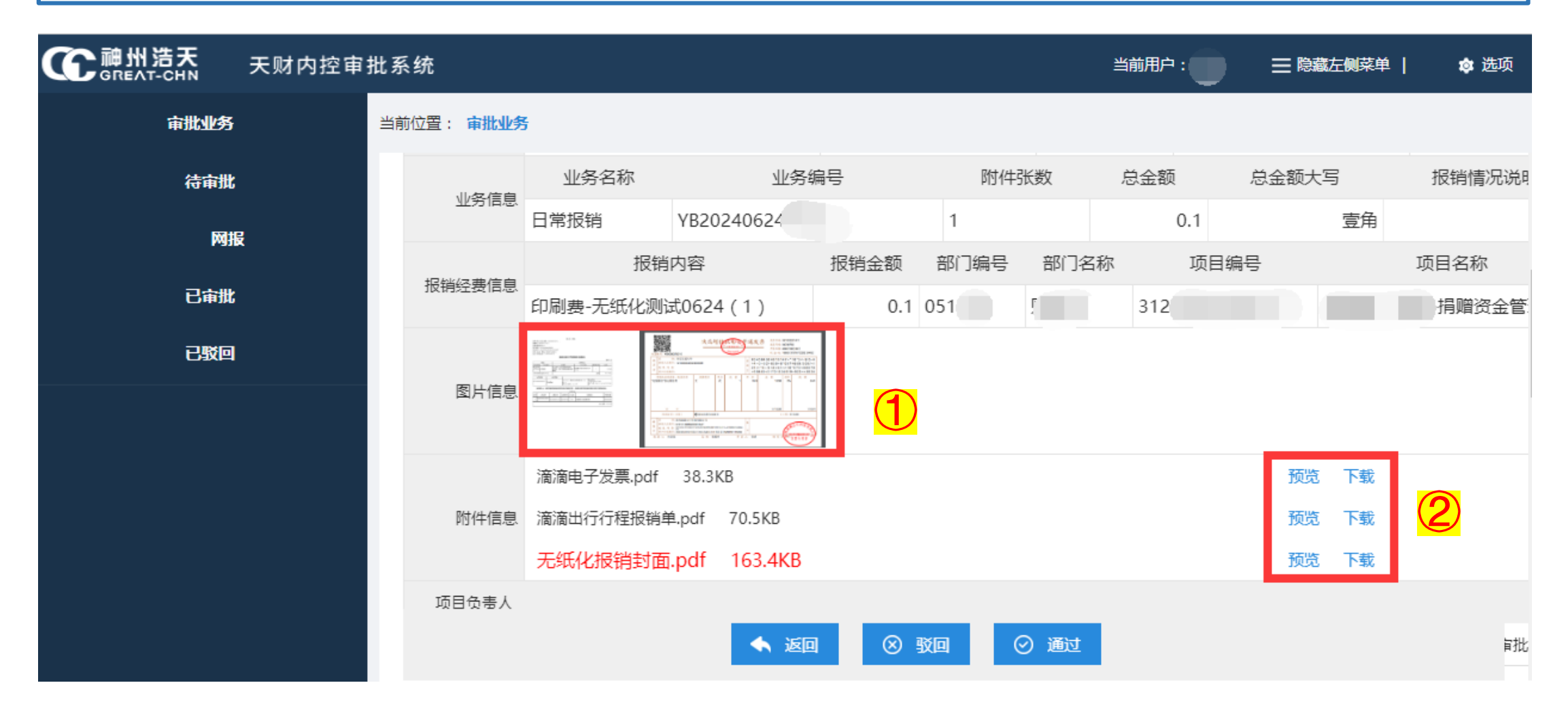

# STEP2(2)-审批人线上审批

批量审批:按下列步骤操作,分别进行查看文档、确认签署,并根据实际情况选择"通过"或"驳回"。

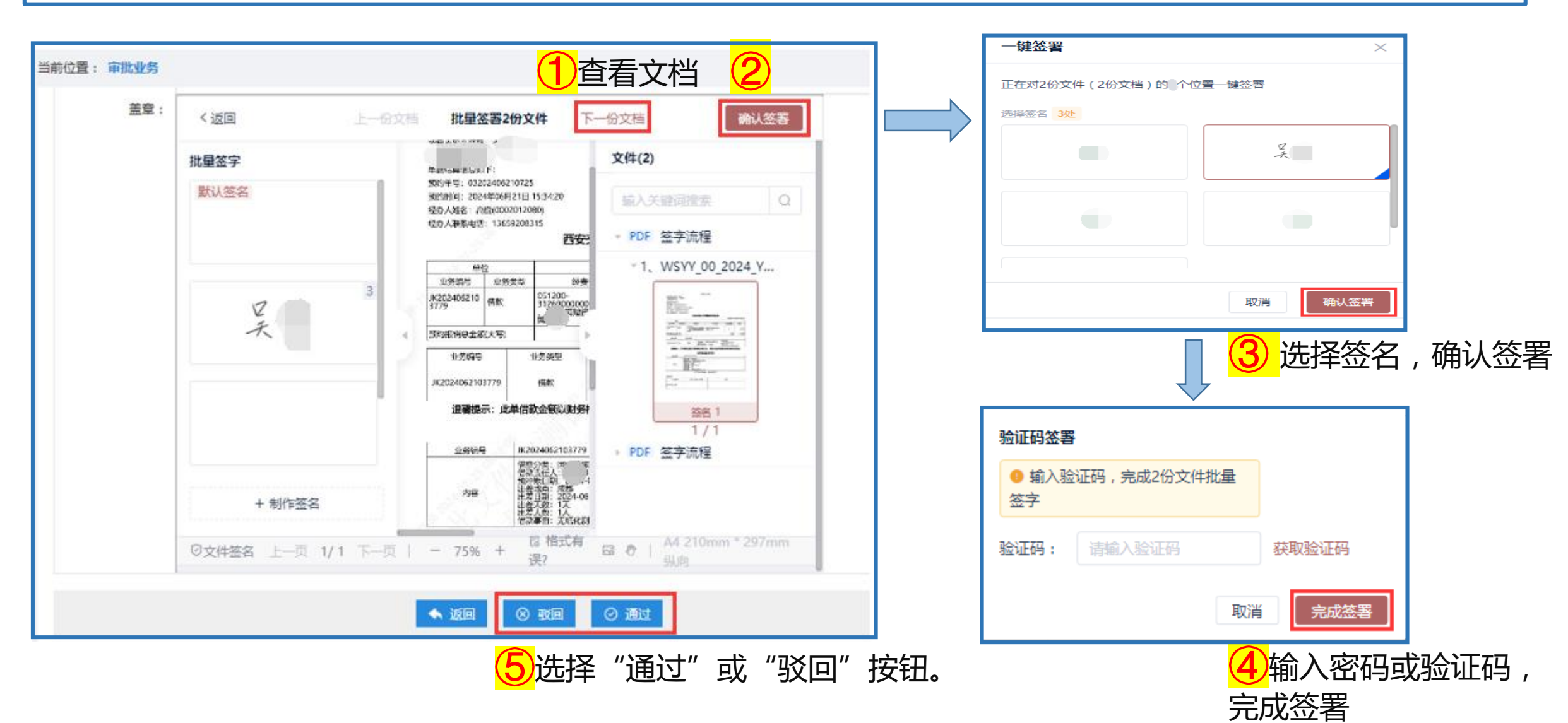

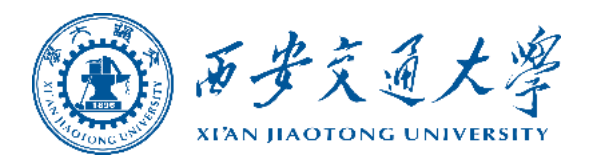

# 四、单据状态查询

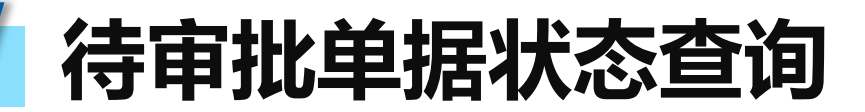

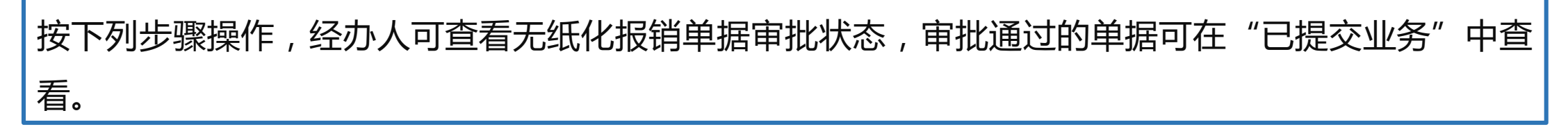

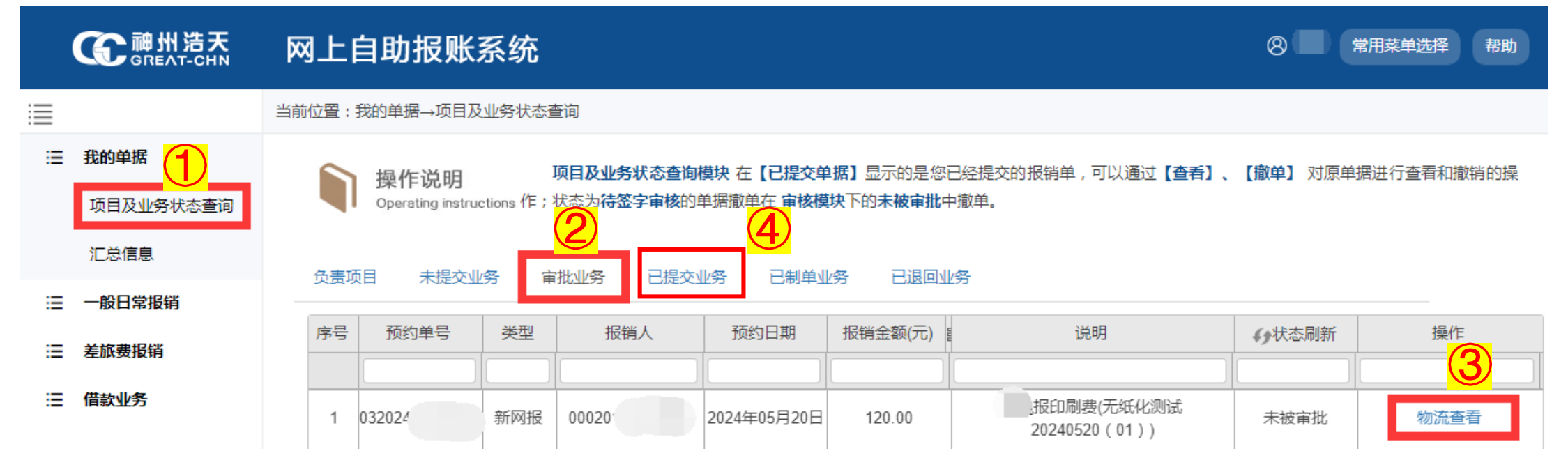

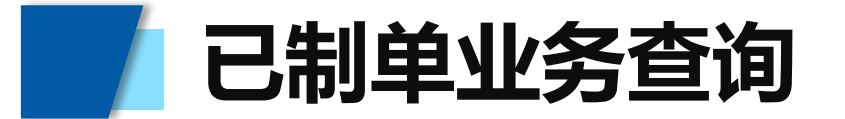

制单成功的报销单按下列步骤操作,可查看单据具体状态。

| CC 产产 MH 法天<br>GREAT-CHN | 网上自题     | 助报账系统                                 | Ē               |              |                                                         |       |      |      |      |                                      | 8      | 常用菜单选 | 择帮助            |
|--------------------------|----------|---------------------------------------|-----------------|--------------|---------------------------------------------------------|-------|------|------|------|--------------------------------------|--------|-------|----------------|
|                          | 当前位置:我   | 当前位置:我的单据→项目及业务状态查询                   |                 |              |                                                         |       |      |      |      |                                      |        |       |                |
| : 我的单据 项目及业务状态 汇总信息      | <b>I</b> | 桑 <b>作说明</b><br>perating instructions | <b>顶</b><br>单据撤 | 状态查试<br>亥模块下 | 模块 在【已提交单据】显示的是您已经提交的报销单,可以通过【查看】、【撤单<br>约末被审批中撤单。<br>2 |       |      |      |      | 款单】对原单据进行查看和撤销的操作;状态为 <b>待签字审核</b> 的 |        |       |                |
| 一般日常报销                   | 负责项目     | 未提交业务                                 | s 审批业务          | 已提           | 交业务                                                     | 已制单业务 | 已退回业 | 务    |      |                                      |        |       |                |
| <b>Ⅲ 差旅费报销</b>           |          |                                       |                 |              |                                                         |       |      | 1    |      | 1                                    | 1      |       |                |
| ∷ 借款业务                   | 序号       | 预约单号                                  | 业务编号            | 类型           | 报销人                                                     | 摘要    | =    | 日本語の | 业务类型 | 部门编号名称                               | 项目编号名称 | 状态    | 2              |
|                          | 1        | 032024                                | CL2024          | . 新网报        |                                                         |       |      |      |      | 010 学院                               | 31     | 成功    | <mark>査</mark> |

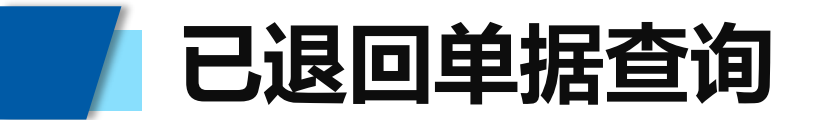

按下列步骤操作,经办人可查看财务审核退回的不符合财务报销要求的无纸化单据。

|    | CC 神州浩天<br>GREAT-CHN      | 网上   | 网上自助报账系统                                                                                                    |            |           |      |     |      |      |      |        |           |     |  |
|----|---------------------------|------|----------------------------------------------------------------------------------------------------|------------|-----------|------|-----|------|------|------|--------|-----------|-----|--|
| ≣  |                           | 当前位置 | 置:我的单据→项目及业务状态查询<br>置:我的单据→项目及业务状态查询                                                                             |            |           |      |     |      |      |      |        |           |     |  |
| ≣  | 我的单据<br>项目及业务状态查询<br>汇总信息 | Í    | 項目及业务状态查询模块 在【已提交单据】显示的是您已经提交的报销单,可以通过【查看】、【撤单】对原单据进行查看和撤销的操作;状态为待签字审核的单据撤单在审核模块下的未被审判<br>Operating instructions |            |           |      |     |      |      |      |        | 的末被审批中撤单。 |     |  |
| ≣  | 一般日常报销                    | 负责   | 责项目                                                                                                    | 未提交业务 审批业务 | 已提交业务 已制单 |      | 可业务 |      |      |      |        |           |     |  |
| ≣  | 差旅费报销                     |      |                                                                                                    |            |           |      |     | 1    |      |      |        | 1         |     |  |
| := | 借款业务                      |      | 序号                                                                                                    | 预约单号       | 业务编号      | 单据来源 | 报销人 | 摘要   | 报销金额 | 业务类型 | 部门编号名称 | 项目编       | 号名称 |  |
|    |                           |      |                                                                                                    |            |           |      |     |      |      |      |        |           |     |  |
|    |                           |      |                                                                                                    |            |           |      |     | 暂无数据 |      |      |        |           |     |  |

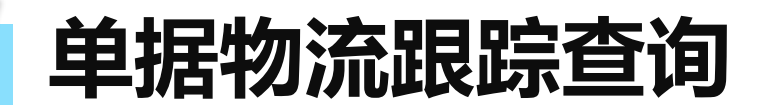

### 如需查询单据物流状态,可通过【单据物流跟踪】进行查询。

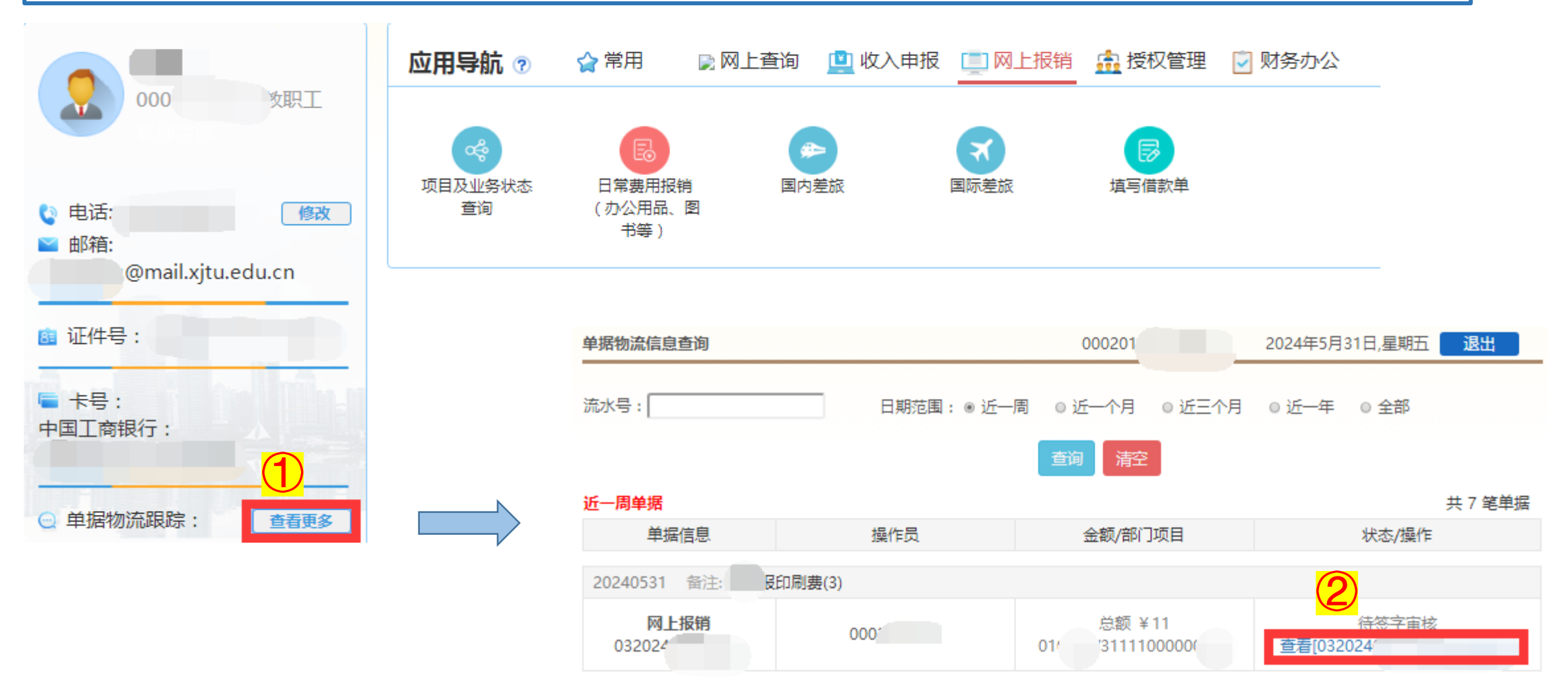

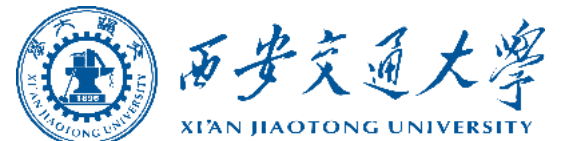

# ENDING

2024年09月 September, 2024 财务处